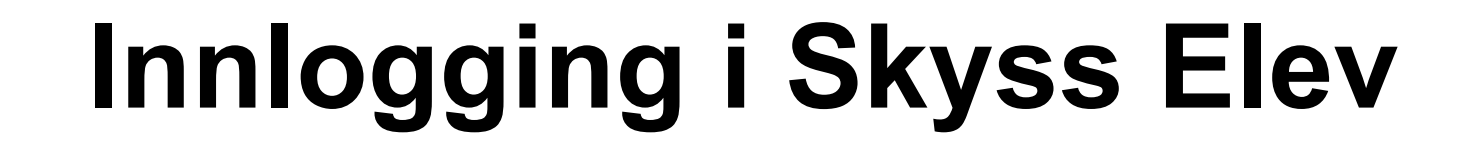

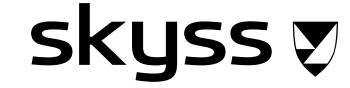

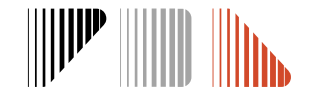

## Førstegangs innlogging – aktivere bruker

Logg inn her: https://skuleskyss.vlfk.no/account/linkidp

skyss 🔊

Trykk på «LOGG INN MED ID-PORTEN» og verifiser deg med BankID

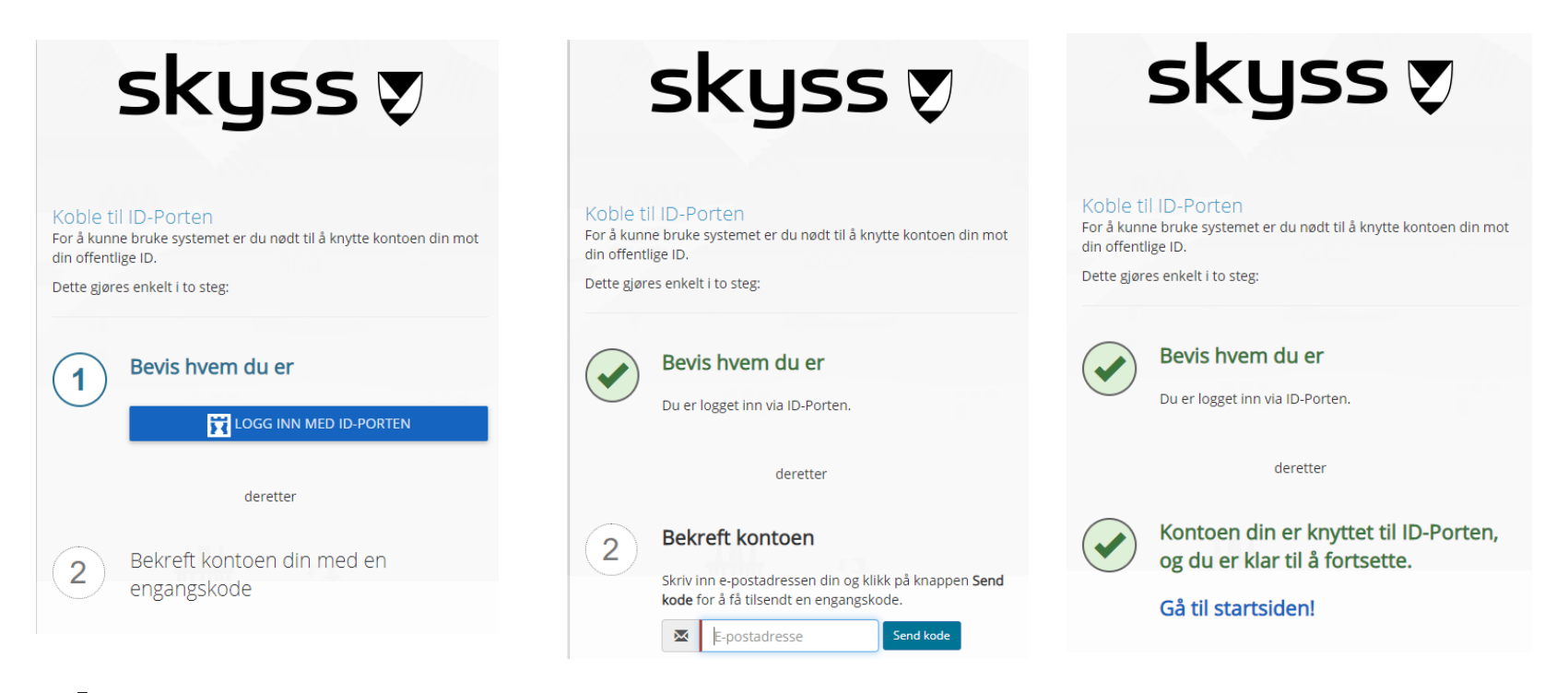

## MERK:

- Bruk eposten som du fikk tilsendt denne brukerveiledningen til.
- Webadressen for førstegangsinnlogging er noe annerledes enn URL-en som benyttes ved senere innlogginger.
- Innlogging via ID-porten vil hver 60 dag kreve at du bekrefter dine kontaktopplysinger. Dette skjer ved all innlogging der ID-porten brukes og er uavhengig av Skyss Elev. Om dette skjer ved registrering i Skyss Elev, er dette knyttet til din personlige bruker på ID-porten. Kontaktinformasjonen din for ID-porten skal være den du normalt bruker og ikke endres til eposten du er registrert med i Skyss elev.

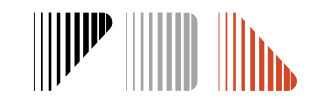

## Neste gang du logger inn

Innlogging: <a href="https://skuleskyss.vlfk.no">https://skuleskyss.vlfk.no</a>

Det første skjermbildet du møter i Skyss Elev neste gang du logger inn ser slik ut ->

Skoler/kommuner skal alltid velge knappen **«ADMINISTRERE».** Trykk på **«LOGG INN MED ID-PORTEN»** og logg inn med BankID.

(Alternativet KOBLE TIL ID-PORTEN skal ikke benyttes).

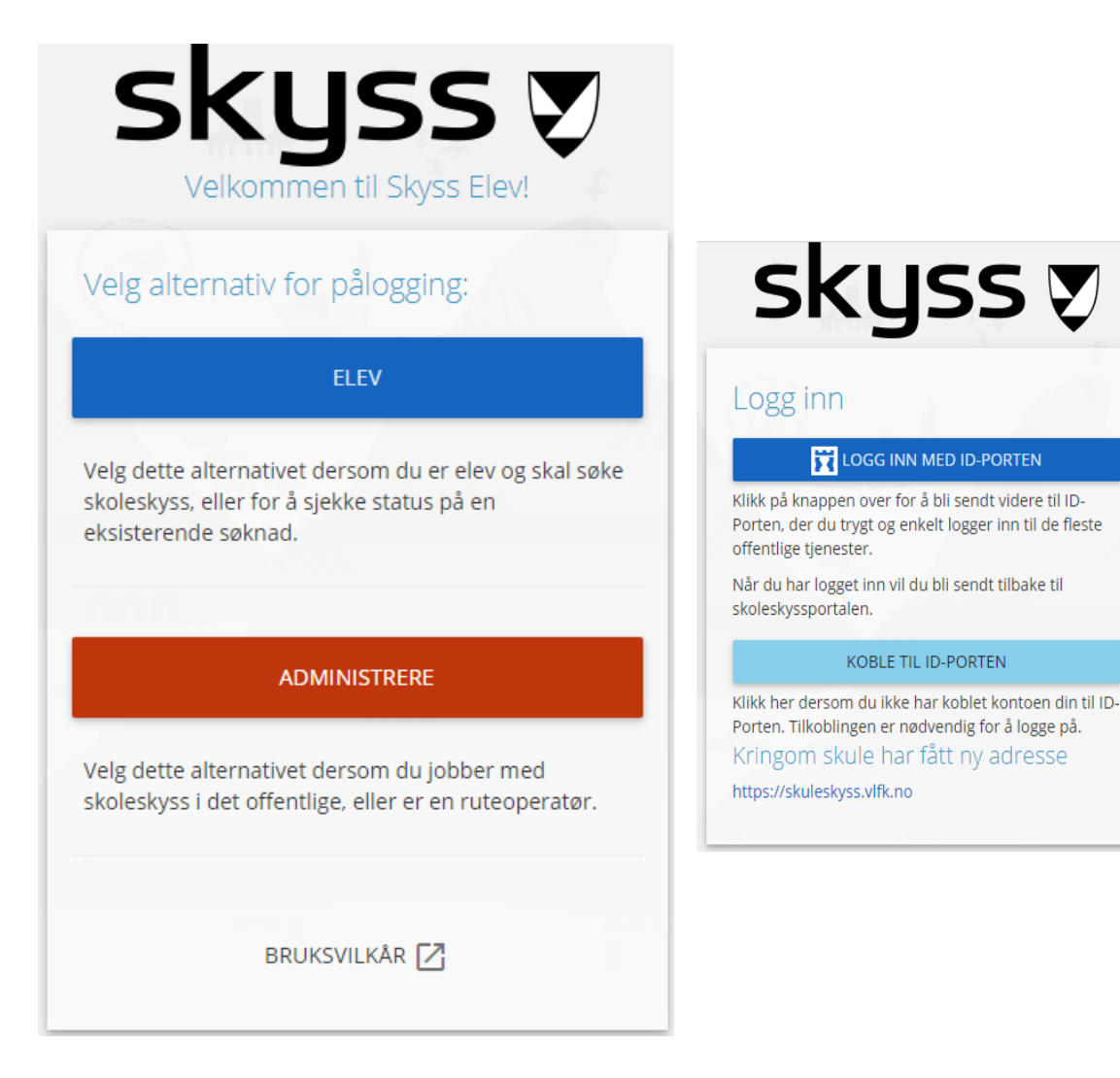

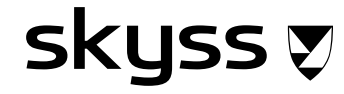

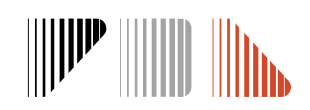

## Brukerveiledning

Skriftlig brukerveiledning finner du ved å trykke på navnet ditt øverst til høyre etter innlogging.

Se også opplæringsvideoer for Skyss Elev her: https://www.skyss.no/skoleskyss?fane=4

Spørsmål? Ta kontakt! 🙂

Epost: <u>skoleskyss@skyss.no</u> Telefon: 55 55 90 70, tastevalg 2 (besvares mellom kl. 09-12 alle skoledager) Nettside: www.skyss.no/skoleskyss

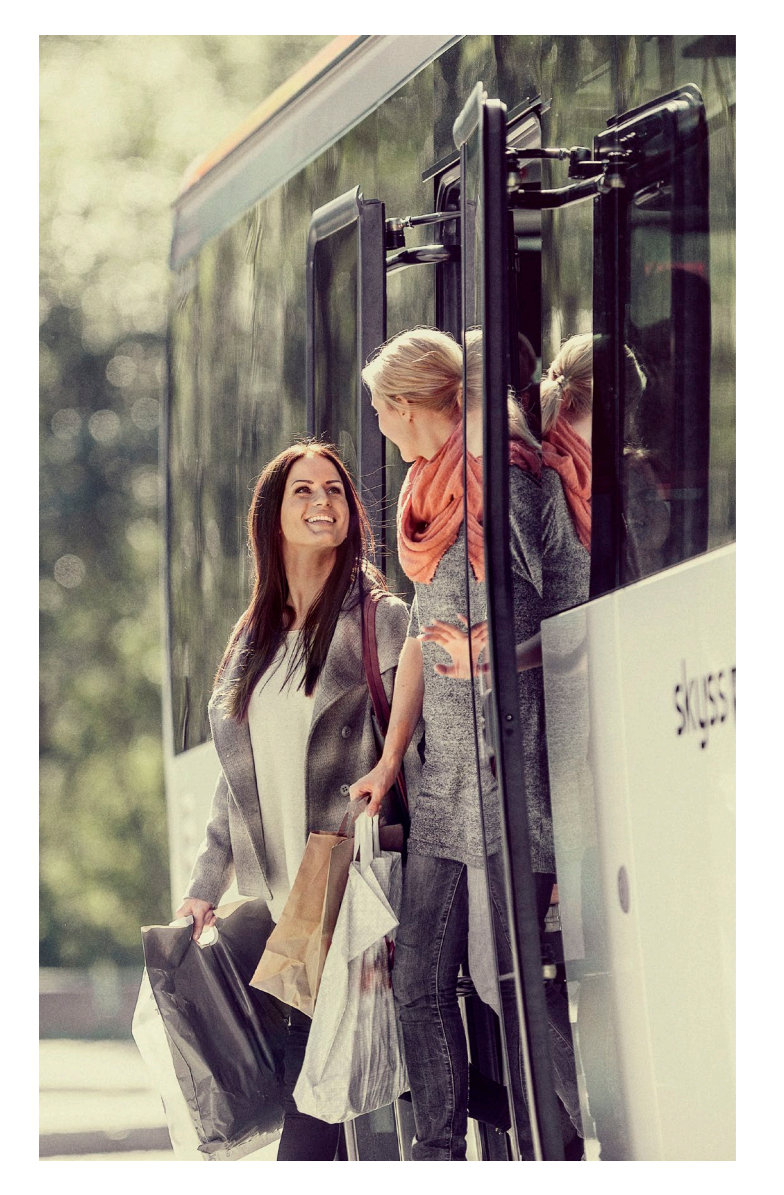

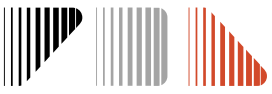

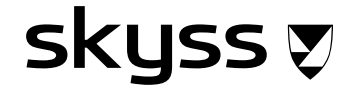